1. Click the "Add Club Pass Player" button.

| Home<br>Jrs# | Away<br>Jrs# | Name                       | ID# | DOB    | Gender | Player Status Transfer Date OD | P Level Active? | PlayerInfo | SMS |
|--------------|--------------|----------------------------|-----|--------|--------|--------------------------------|-----------------|------------|-----|
| 12           | 12           | Andrade, Jaziel            | -   |        | Boy    | Registered                     | V               | Edit       |     |
| 21           | 21           | Clayton, Shia              |     |        | Boy    | Registered                     | <b>V</b>        | Edit       |     |
| 7            | 7            | Garcia Suazo, Kevin        |     |        | Boy    | Registered                     | <b>v</b>        | Edit       |     |
| 10           | 10           | Lopez, Jorge               |     |        | Boy    | Registered                     | <b>V</b>        | Edit       | ٩   |
| 11           | 11           | Magana, Jordee             |     |        | Boy    | Registered                     | <b>v</b>        | Edit       |     |
| 18           | 18           | Melendez, Victor           |     |        | Boy    | Registered                     | <b>V</b>        | Edit       |     |
| 6            | 6            | Mendez Olivo, Arturo       |     |        | Boy    | Registered                     | <b>v</b>        | Edit       |     |
| 27           | 27           | Moreno, Uri                |     |        | Boy    | Registered                     | <b>V</b>        | Edit       |     |
| 4            | 4            | Ortega, Fernando           |     |        | Boy    | Registered                     | <b>v</b>        | Edit       |     |
| 17           | 17           | Ortiz, Elias               |     |        | Boy    | Registered                     | <b>V</b>        | Edit       |     |
| 9            | 9            | Palma Chavoya, Michael     |     | 1.17/2 | Boy    | Registered                     | 2               | Edit       |     |
| 23           | 23           | Ramos, Angel               |     |        | Boy    | Registered 1                   | <b>V</b>        | Edit       | 8   |
| 15           | 15           | Rangel, Jonathan           |     |        | Boy    | Registered                     | ~               | Edit       |     |
| 3            | 3            | Rodriguez, Antwa           |     |        | Boy    | Registered                     | 1               | Edit       |     |
| •            | 8            | Rodriguez Rodriguez, Oscar |     |        | Boy    | Registered                     | ~               | Edit       |     |

- 2. Select either "last name, First Name" or "ID Number"
- 3. Input the informaton from the selection you made in #2
- 4. Click "search". This will populate the player you are looking for.
- 5. Click "Add to Roster"

| Team Info<br>Add Club Pas<br>Player must be on<br>#0640 Bakersfield | Contacts Player Roster Di<br>s Player to Roster<br>another active team in the corre<br>Blades FC | cciplinary Rev | the same I | 3<br>ague or club and age app 4 priate for t | his team – League/Club |                            |               |
|---------------------------------------------------------------------|--------------------------------------------------------------------------------------------------|----------------|------------|----------------------------------------------|------------------------|----------------------------|---------------|
| Search By<br>ID Num                                                 | Search F<br>51383-8                                                                              | or: *<br>14294 | ¥          | Search                                       |                        |                            | 5             |
|                                                                     |                                                                                                  |                | Team       | 's Club: Bakersfield Blades FC - 01          | Team's Seas            | on: Fall 2015-2016         |               |
| IDNum                                                               | Player Name                                                                                      | DOB            | Gender     | Team                                         | Teamcode               | Club                       | Add to oster  |
| 51383-814294                                                        | Jonathan E Azanon Lucero                                                                         | Jun 14 200     | М          | Fc Bakersfield Uinted - 01 - B10             | 0640-01CB10-9897       | Bakersfield Blades FC - 01 | Add to Roster |

- 6. This player will transfer over to your roster ONLY for one game. It will be labeled a "club pass" player.
- 7. Be sure to check mark the player.
- 8. Click "set active players".
- 9. Click "Sync roster"

| Home<br>Jrs# | Away<br>Jrs# | Name                    | ID# | DOB        | Gender       | Player Status Transfer Date ODP Leve | Active? | PlayerInfo       | SMS |
|--------------|--------------|-------------------------|-----|------------|--------------|--------------------------------------|---------|------------------|-----|
| 12           | 12           | Andrade, Jaziel         |     | 1/4/2005   | Boy          | Registered                           | ~       | Edit 7           |     |
|              |              | Azanon Lucero, Jonathan | C   | 6/14/2006  | Boy          | Club Pass                            | <       | Edit  Remove     |     |
|              |              |                         | •   |            | 19 <b>.</b>  |                                      | _       |                  |     |
| Syr          | nc Roster    | 9                       |     | Print Page | Set Active P | layers Add Club Poss Player 8        | Edit    | Player Team Info |     |